## **Technical guide**

# Apply to HBM4EU-WP3 calls

# 1. Create an account

You must go to : https://www.eva3.inserm.fr/create

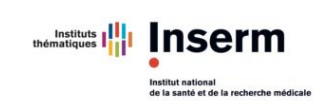

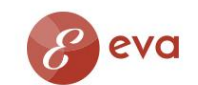

Concours Appels à projets Vie du chercheur Vie des unités Les instances d'évaluation Vos contacts pour EVA3 Créer un compte EVA3 Se connecter à EVA3

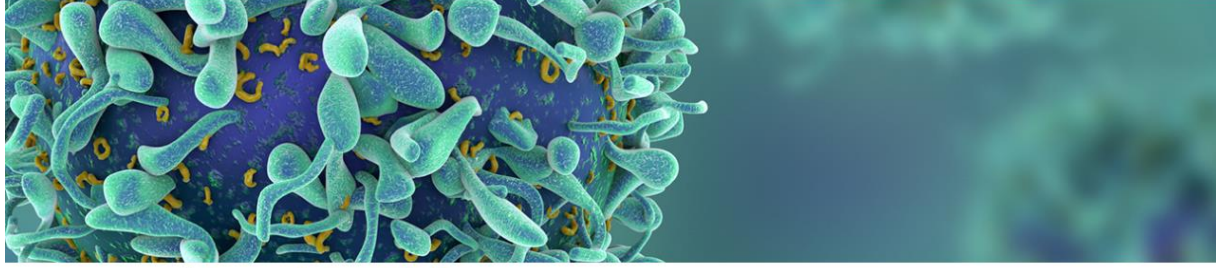

🎓 > Appels à projets > HBM4EU-WP3 Calls

Programme ATIP-AVENIR

### HBM4EU-WP3 Calls

<€

HBM4EU is a joint effort of 28 countries, the European Environment Agency and the European Commission, co-funded under Horizon 2020. The main aim of the initiative is to coordinate and advance human biomonitoring in Europe. HBM4EU-WP3 Calls

HBM4EU will provide better evidence of the actual exposure of citizens to chemicals and the possible health effects to support policy making.

This internal calls are part of the Annual Work Plan (AWP) of WP3 2017-2018 of HBM4EU. The organisational part of these internal calls is entrusted to INSERM

#### First internal call

Additional Feasibility Studies for Combining HBM and Health studies

• Diffusion of the call : January 9th 2018

Then you must fill in the form (please select the English flag):

| Create an account                                                                             | *****                                             |
|-----------------------------------------------------------------------------------------------|---------------------------------------------------|
| Lastname                                                                                      | Firstname                                         |
| Language preference                                                                           |                                                   |
| Email                                                                                         | Email confirmation                                |
| For email address, only the lowercase charact<br>uppercase character will be saved in lowerca | tlers will be taken into consideration. Any<br>Se |
| Password                                                                                      | Password confirmation                             |
|                                                                                               |                                                   |

Beware that you must keep the same e-mail (login) during all selection process.

You will receive an e-mail and you must activate the account (sorry the mail is in French)

| [INSERM] - Activation du compte<br>De: ne_pas_repondre@inserm.fr<br>Reçu le 09/01/2018 à 19:43                                              | Encodage: | worldwide (utf-8) |  |  |  |
|----------------------------------------------------------------------------------------------------|-----------|-------------------|--|--|--|
| Bonjour,                                                                                                    |           |                   |  |  |  |
| Vous avez fait une demande de création de compte sur le site de l'application EVA ou GAIA de l'Inserm au nom de<br>"Nicole CANDIDATPERS 02" |           |                   |  |  |  |
| Pour finaliser conce demande, vous devez la valider en cliquant sur le lien suivant:                                                        |           |                   |  |  |  |
| Activer votre compte                                                                                                    |           |                   |  |  |  |
| Ce message est envoyé automatiquement, merci de ne pas y répondre.                                                                          |           |                   |  |  |  |

# 2. Apply to HBM4EU-WP3 calls

With you Login (your e-mail) and password you can connect to the EVA application: <u>https://www.eva3.inserm.fr/login</u>

Use the English version

| .ogin                                       |                                                                                                    |
|---------------------------------------------|----------------------------------------------------------------------------------------------------|
| Connection email address                    |                                                                                                    |
| Password                                    |                                                                                                    |
| Remember me                                 |                                                                                                    |
| Forgot your password ?<br>Create an account | HBM4EU-WP3<br>CALLS                                                                                                    |
| Submit your applicati                       | n and a second second se |
| first you must access to                    | ne two calls                                                                                                    |
|                                             | SESSION ACCESS>                                                                                                    |

Then register to call 1 (Additional Feasibility Studies for Combining HBM and Health studies) and/or 2 (AOP Networks connecting Environment and Health)

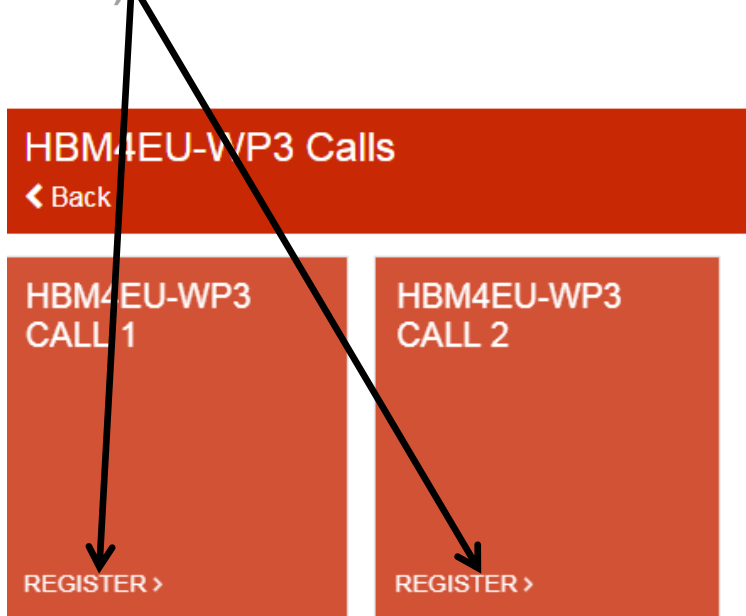

If you choose call 1 the following window will appear:

| Application                |   | Welcome                                                                                                    |
|----------------------------|---|----------------------------------------------------------------------------------------------------|
| Welcome                    | A | Overview                                                                                                    |
| Administrative information | A | HBM4EU-WP3 Call 1:Additional Feasibility Studies for Combining HBM and Health studies                                        |
| Attached Documents         | A | Your application consists of 2 forms to fill in:                                                                             |
|                            |   | 1. Administrative information                                                                                                |
|                            |   | 2. Attached document (Scientific file)                                                                                       |
|                            |   | When the application package is complete submit your application by clicking on "Validate and submit my application" button. |
|                            |   | Beware that you must keep the same e-mail (login) during all selection process.                                              |
|                            |   | For any question please contact: HBM4EU-WP3.desp@inserm.fr                                                                   |
|                            |   |                                                                                                    |
|                            |   | N NEXT                                                                                                    |

You will have to complete the Administrative information and attach you scientific file.

When the application package is complete submit your application by clicking on **"Validate and submit my application"** button.

Beware that you must keep the same e-mail (login) during all selection process.

For any question please contact: HBM4EU-WP3.desp@inserm.fr